This document provides instructions on how to manage your contacts in the Equity Technical Assistance and Grant Management Portal, "<u>Equity Portal</u>". This includes adding contacts, changing your primary contact, and removing contacts from your organization.

California Department of Public Health Office of Health Equity Last Updated: April 5, 2023 Prepared By: Crowe LLC

## Equity Portal User Guide How to Manage Contacts

### As a Contact Manager, Add a New Contact for your Organization

Only the "Primary Contact" will be able to manage contacts for the award. The original Primary Contact will have been established within the Equity Portal by an Office of Health Equity team member. However, you can change the Primary Contact for your Award after your initial login, by adding a new contact and then following the directions below to designate the new contact as the primary contact. If you need to manager your contacts, but don't see the "My Contacts" button below, reach out to your Award Manager.

- 1. Log in to the portal
- 2. Select the Award Management dropdown
- 3. Select My Contacts

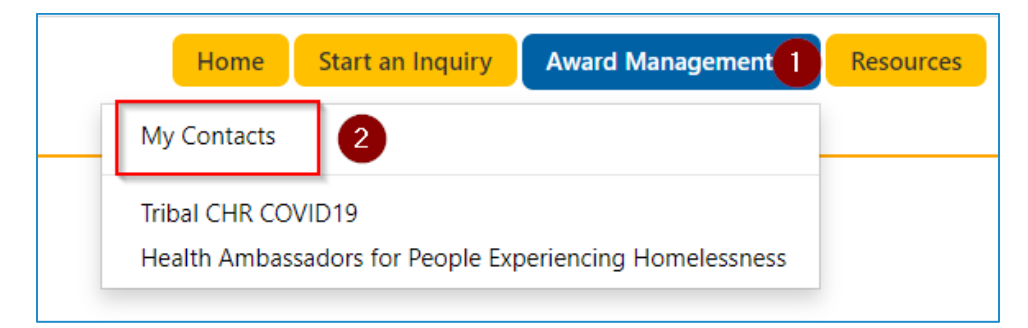

#### 4. Click Add Contact

#### Home > Award Management > My Contacts

#### My Contacts

|                 |                              |            | _                            | Add Co          | ntact |
|-----------------|------------------------------|------------|------------------------------|-----------------|-------|
| Full Name 🕇     | Email                        | Job Title  | Portal Registration Status 🕈 | Primary Contact |       |
| Primary number2 | primnnum2@email.com          |            | Approved                     | Yes             | ~     |
| test view       | view@email.com               | teter      | Approved                     | No              | *     |
| Yiorg Primary   | primarycontactsYir@email.com |            | Approved                     | Yes             | ~     |
| YiorgOrg Test   | yorg2@email.com              | tester12/5 | Approved                     | No              | ~     |

5. Fill out the new contact information to complete the form

| Step        | 1 of 2        |  |
|-------------|---------------|--|
| Create a    | a New Contact |  |
| First       | Name          |  |
| Last N      | Name *        |  |
| Email       | 1*            |  |
| Job T       | ïtle          |  |
| Prima<br>No | ary Contact   |  |

- a. If you would like this contact to be a Primary Contact, select "Yes" under Primary Contact. Please note that you can designate more than one Primary Contact. All Primary Contacts will have the same permissions to change contact information in relation to your Award.
- b. Select Next
- 6. If applicable, Add Award Access:
  - a. Select Add Award Access

| 2 of 2                          |                                                              |                      |            |
|---------------------------------|--------------------------------------------------------------|----------------------|------------|
| d Access                        |                                                              |                      |            |
| ease note that adding this cor  | ntact to an Award will give them access to edit/view all art | facts for the award. | ard Access |
| ward                            | Award Number                                                 | Primary Contact      |            |
| There are no records to display |                                                              |                      |            |
|                                 |                                                              |                      |            |
|                                 |                                                              |                      |            |
| vious Finish                    |                                                              |                      |            |

**b.** Select the Award the Contact should have access to, then select **Add Award Access** 

| quit          | v Te | chnical Assistance                                                | Home      | Start an Inquiry | Award | Management 🗸  | Resources | Q   |    |
|---------------|------|-------------------------------------------------------------------|-----------|------------------|-------|---------------|-----------|-----|----|
| nd            | Add  | Award Access for this Contact                                     |           |                  |       |               |           | ×   |    |
| ird           |      |                                                                   |           |                  |       | Search        |           | ۹   | I  |
| nt            | ~    | Awardee Name                                                      | Award Num | ber              | Pr    | imary Contact |           |     | I  |
|               | ✓    | Averi's Apple Orchard - Tribal CHR COVID19                        | 1         |                  | Av    | veri Apple    |           |     | I  |
| f<br>SS<br>et |      | CDPH - Health Ambassadors for People Experiencing<br>Homelessness |           |                  | A     | ameda Test    |           |     | wa |
|               | Se   | lected Awards:                                                    |           |                  |       |               |           |     |    |
| en            | A    | Averi's Apple Orchard - Tribal CHR COVID19                        |           |                  |       |               |           | •   |    |
|               |      |                                                                   |           |                  | 2     | Add Award A   | ccess Can | cel |    |

c. Select Finish

| ard Access                                         |                                             |                     |                  |
|----------------------------------------------------|---------------------------------------------|---------------------|------------------|
| Please note that adding this contact to an Award w | ill give them access to edit/view all artif | acts for the award. | Add Award Access |
| Award                                              | Award Number                                | Primary Contact     |                  |
| Averi's Apple Orchard - Tribal CHR COVID19         | 1                                           | Averi Apple         |                  |
|                                                    |                                             |                     |                  |

- 7. Verify in the Contacts grid:
  - a. The newly created contact is now visible
  - b. You will now see that the Portal Registration Status=Approved

Home > Award Management > My Contacts

My Contacts

|                 |                              |            |                              | Add Contact     |
|-----------------|------------------------------|------------|------------------------------|-----------------|
| Full Name 🕇     | Email                        | Job Title  | Portal Registration Status 🕇 | Primary Contact |
| Primary number2 | primnnum2@email.com          |            | Approved                     | Yes             |
| Santa Claus     | santa@claus.com              | Santa      | Approved                     | No              |
| test view       | view@email.com               | teter      | Approved                     | No              |
| Yiorg Primary   | primarycontactsYir@email.com |            | Approved                     | Yes 💌           |
| YiorgOrg Test   | yorg2@email.com              | tester12/5 | Approved                     | No              |

# As a Contact Manager, Revoke Access to Awards for Contacts in your Organization

- 1. Log in to the portal
- 2. Select the Award Management dropdown
  - a. Select My Contacts

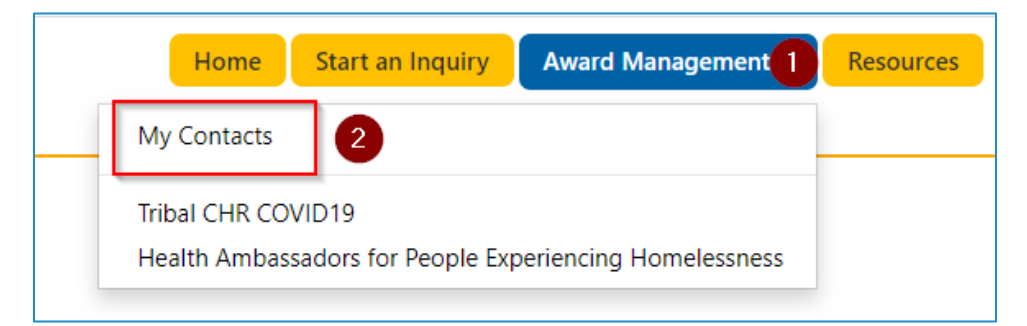

- 3. Select the dropdown next to the contact you want to revoke access from
- 4. Select Update Contact

| Home > Award Managemen | t > My Contacts              |            |                              |                 |               |
|------------------------|------------------------------|------------|------------------------------|-----------------|---------------|
| My Contacts            |                              |            |                              |                 |               |
|                        |                              |            |                              | Add C           | ontact        |
| Full Name 🕇            | Email                        | Job Title  | Portal Registration Status 🕇 | Primary Contact |               |
| Primary number2        | primnnum2@email.com          |            | Approved                     | Yes             | ~             |
| Santa Claus            | santa@claus.com              | Santa      | Approved                     | No              |               |
| test view              | view@email.com               | teter      | Approved                     | No              | Update Contac |
| Yiorg Primary          | primarycontactsYir@email.cor | n          | Approved                     | Yes             | •             |
| YiorgOrg Test          | yorg2@email.com              | tester12/5 | Approved                     | No              | ~             |

5. Scroll down to the Award Access section and select the dropdown next to the Award you would like to revoke access from

| vour ombil ufskodsta96126@g | mail.com     |                  |
|-----------------------------|--------------|------------------|
| your.email+Takedataoo150@g  | man.com      |                  |
| Job Title                   |              |                  |
| Future Web Developer        |              |                  |
| Portal Registration Status  |              |                  |
| Approved                    |              | ~                |
| Primary Contact<br>○ No     |              | Add Award Access |
|                             |              | Primary Contact  |
| Award                       | Award Number | rinnary contact  |

#### a. Select Remove Award Access

| Award Access                     |                  |                  |
|----------------------------------|------------------|------------------|
|                                  |                  | Add Award Access |
| Award                            | Award Number     | Primary Contact  |
| Averi's Apple Orc<br>CHR COVID19 | :hard - Tribal 1 | Averi Apple      |

b. Select Remove

| 🖸 Edit |                                                                                                    | × |
|--------|----------------------------------------------------------------------------------------------------|---|
|        | Email *                                                                                                    |   |
| 2      | Remove Award Access                                                                                                    |   |
|        | Job Please note, removing this contact from an Award will no longer grant them access to view and edit all artifacts associated to the award. |   |
|        | Port: Cancel                                                                                                    |   |
|        | Primary Contact                                                                                                    |   |

6. Select **Update Contact** button